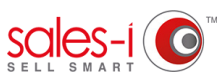

## HOW TO RESET THE SALES-I APP ON YOUR APPLE DEVICE

If sales-i isn't working quite right, you can reset it in 3 easy steps. Please note this feature is only available for Apple devices.

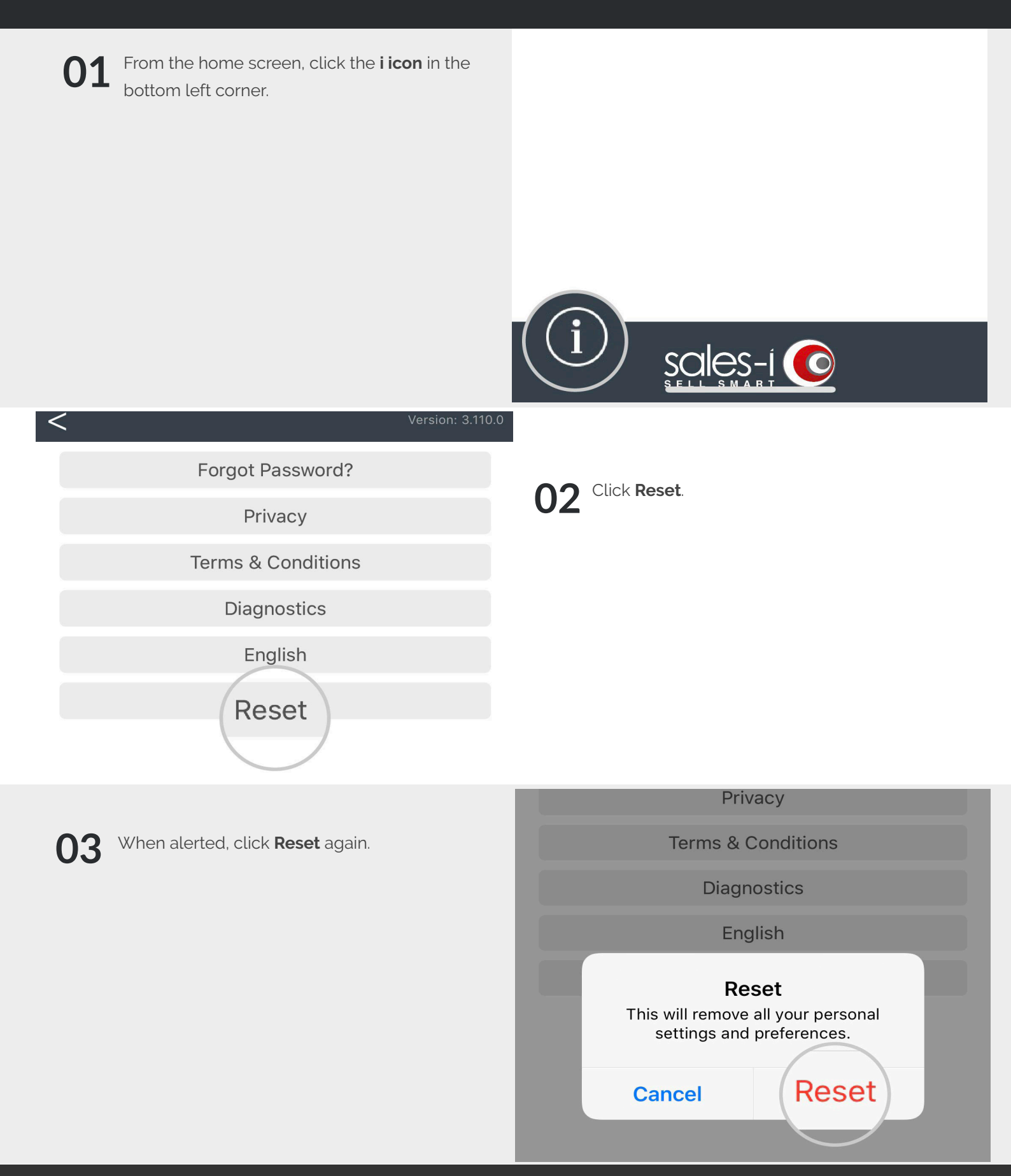